# Bereitstellung von ASA DAP zur Identifizierung der MAC-Adresse für AnyConnect

# Inhalt

| Einleitung                                                        |
|-------------------------------------------------------------------|
| Voraussetzungen                                                   |
| Anforderungen                                                     |
| Verwendete Komponenten                                            |
| Hintergrundinformationen                                          |
| Konfigurieren                                                     |
| Netzwerkdiagramm                                                  |
| Konfiguration in ASA                                              |
| Konfiguration in ASDM                                             |
| Überprüfung                                                       |
| Szenario 1. Es wird nur ein DAP zugeordnet                        |
| Szenario 2. Standard-DAP zugeordnet                               |
| Szenario 3. Mehrere DAPs (Aktion: Fortfahren) werden zugeordnet   |
| Szenario 4. Mehrere DAPs (Aktion : Terminieren) werden zugeordnet |
| Allgemeine Fehlerbehebung                                         |
| Zugehörige Informationen                                          |

# Einleitung

In diesem Dokument wird beschrieben, wie Dynamic Access Policies (DAP) über ASDM konfiguriert werden, um die MAC-Adresse des Geräts zu überprüfen, das für AnyConnect-Verbindungen verwendet wird.

# Voraussetzungen

## Anforderungen

Cisco empfiehlt, dass Sie über Kenntnisse in folgenden Bereichen verfügen: Konfiguration von Cisco AnyConnect und HostScan

## Verwendete Komponenten

Die Informationen in diesem Dokument basierend auf folgenden Software- und Hardware-Versionen: ASAv 9.18 (4) ASDM 7,20 (1) AnyConnect 4.10.07073 Hostscan 4.10.07073 Windows 10

Die Informationen in diesem Dokument beziehen sich auf Geräte in einer speziell eingerichteten Testumgebung. Alle Geräte, die in diesem Dokument benutzt wurden, begannen mit einer gelöschten (Nichterfüllungs) Konfiguration. Wenn Ihr Netzwerk in Betrieb ist, stellen Sie sicher, dass Sie die möglichen Auswirkungen aller Befehle kennen.

# Hintergrundinformationen

HostScan ist ein Softwaremodul, mit dem der AnyConnect Secure Mobility Client Sicherheitsrichtlinien im Netzwerk durchsetzen kann. Während des Hostscan werden verschiedene Details über das Client-Gerät erfasst und an die Adaptive Security Appliance (ASA) zurückgemeldet. Zu diesen Details gehören das Betriebssystem des Geräts, Antivirus-Software, Firewall-Software, MAC-Adresse und mehr. Mit der Funktion "Dynamic Access Policies (DAP)" können Netzwerkadministratoren Sicherheitsrichtlinien auf Benutzerbasis konfigurieren. Das Attribut endpoint.device.MAC im DAP kann verwendet werden, um die MAC-Adresse des Client-Geräts mit vordefinierten Richtlinien abzugleichen oder zu überprüfen.

# Konfigurieren

## Netzwerkdiagramm

Dieses Bild zeigt die Topologie, die für das Beispiel dieses Dokuments verwendet wird.

|               |              | outside     | -@-  |
|---------------|--------------|-------------|------|
|               | 192.168.1.10 | 192.168.1.1 |      |
| Anyconnect PC |              |             | ASAv |

Diagramm

## Konfiguration in ASA

Dies ist die minimale Konfiguration in der ASA CLI.

default-group-policy dap\_test\_gp tunnel-group dap\_test\_tg webvpn-attributes group-alias dap\_test enable

group-policy dap\_test\_gp internal group-policy dap\_test\_gp attributes vpn-tunnel-protocol ssl-client address-pools value ac\_pool webvpn anyconnect keep-installer installed always-on-vpn profile-setting

ip local pool ac\_pool 172.16.1.11-172.16.1.20 mask 255.255.255.0

webvpn enable outside hostscan image disk0:/hostscan\_4.10.07073-k9.pkg hostscan enable anyconnect image disk0:/anyconnect-win-4.10.07073-webdeploy-k9.pkg 1 anyconnect enable tunnel-group-list enable

## Konfiguration in ASDM

In diesem Abschnitt wird beschrieben, wie Sie DAP-Datensätze im ASDM konfigurieren. Legen Sie in diesem Beispiel drei DAP-Datensätze fest, die das Attribut endpoint.device.MAC als Bedingung verwenden.

- · 01\_dap\_test:endpoint.device.MAC=0050.5698.e608
- · 02\_dap\_test:endpoint.device.MAC=0050.5698.e605 = MAC von AnyConnect-Endgeräten
- · 03\_dap\_test:endpoint.device.MAC=0050.5698.e609

1. Konfigurieren Sie den ersten DAP mit dem Namen 01\_dap\_test.

Navigieren Sie zu Configuration > Remote Access VPN > Network (Client) Access > Dynamic Access Policies. Klicken Sie auf Hinzufügen, und legen Sie den Richtliniennamen, AAA-Attribut, Endpunkteigenschaften, die Aktion, die Benutzernachricht fest, wie im folgenden Bild dargestellt:

| efine the AAA and end<br>elow and every endpo                                                                                                  | lpoint attributes used to s<br>int attribute has been sat                                                                  | elect this access policy. A po<br>isfied. These attributes can b                                     | licy is used when a user's a<br>be created using the tables                                    | authorization attributes match<br>below and/or by expanding th                                                 | the AAA attribute criteria<br>ne Advanced option to                              |
|----------------------------------------------------------------------------------------------------|----------------------------------------------------------------------------------------------------|----------------------------------------------------------------------------------------------------|------------------------------------------------------------------------------------------------|----------------------------------------------------------------------------------------------------|----------------------------------------------------------------------------------|
| Jser has ALL of the fo                                                                                                    | lowing AAA Attributes val                                                                                                  | ues 🗸                                                                                                | and the following en                                                                           | dpoint attributes are satisfied.                                                                               |                                                                                  |
| AAA Attribute                                                                                                    | Operation/Value                                                                                                    | Add                                                                                                  | Endpoint ID                                                                                    | Name/Operation/Value                                                                                           | Add                                                                              |
| isco.grouppolicy                                                                                                    | = dap_test_gp                                                                                                    | Edit                                                                                                 | device                                                                                         | MAC["0050.5698.e608"]                                                                                          | = true Edit                                                                      |
|                                                                                                    |                                                                                                    | Delete                                                                                               |                                                                                                |                                                                                                    | Delete                                                                           |
|                                                                                                    |                                                                                                    |                                                                                                    |                                                                                                |                                                                                                    | Logical Op.                                                                      |
| Advanced<br>cess/Authorization Poli<br>onfigure access/author<br>roup-policy hierarchy.                                                        | cy Attributes<br>rization attributes for this<br>The resulting VPN authori                                                 | policy. Attribute values speczation policy is an aggregatic                                          | ified here will override thos<br>n of DAP attributes, AAA a                                    | se values obtained from the A<br>attributes, and group-policy hie                                              | AA system and the<br>erarchy attributes (those                                   |
| Advanced<br>cess/Authorization Poli<br>onfigure access/author<br>roup-policy hierarchy.<br>nat are not specified in<br>Port Forwardin          | cy Attributes<br>rization attributes for this<br>The resulting VPN authori<br>DAP).                                        | policy. Attribute values speczation policy is an aggregatic                                          | ified here will override thos<br>n of DAP attributes, AAA a<br>d Secure Client                 | se values obtained from the A<br>attributes, and group-policy his<br>Secure Client (                           | AA system and the<br>erarchy attributes (those                                   |
| Advanced<br>cess/Authorization Poli<br>onfigure access/autho<br>roup-policy hierarchy.<br>nat are not specified in<br>Port Forwardin<br>Action | cy Attributes<br>rization attributes for this<br>The resulting VPN authori<br>DAP).<br>g Lists Bookma<br>Network ACL Filte | policy. Attribute values spec<br>zation policy is an aggregatio<br>arks Access Metho<br>ers (client) | cified here will override thos<br>n of DAP attributes, AAA a<br>d Secure Client<br>Webtype ACL | se values obtained from the A<br>attributes, and group-policy his<br>Secure Client (<br>. Filters (clientless) | AA system and the<br>erarchy attributes (those<br>Custom Attributes<br>Functions |

Erstes DAP konfigurieren

## Konfigurieren der Gruppenrichtlinie für das AAA-Attribut

| 둴 Add AAA Attribute       | 2                  | ×      |
|---------------------------|--------------------|--------|
| AAA Attribute Type: Cisco |                    | ~      |
| Group Policy:             | = V dap_test_gp    | ~      |
| Assigned IPv4 Address:    | = ~                |        |
| Assigned IPv6 Address:    | = ~                |        |
| Connection Profile:       | = V DefaultRAGroup | ~      |
| Username:                 | = ~                |        |
| Username2:                | = ~                |        |
| SCEP Required:            | = 🗸 true           | $\sim$ |
|                           | OK Cancel Help     |        |

Gruppenrichtlinie für DAP-Datensatz konfigurieren

Konfigurieren der MAC-Adresse für das Endpunktattribut

| Edit Endpoint Attribute                  |      | ×                                                      |
|------------------------------------------|------|--------------------------------------------------------|
| Endpoint Attribute Type: Device          | = ~  |                                                        |
| MAC Address:                             | - ~  | 0050.5698.e608                                         |
| BIOS Serial Number:                      | = ~  |                                                        |
| Port Number (Legacy Attribute):          | - ~  |                                                        |
| TCP/UDP Port Number:                     | = ~  | TCP (IPv4) 🗸                                           |
| Privacy Protection:                      | = ~  | None (equivalent to Host Scan only) $ \smallsetminus $ |
| HostScan Version:                        | - ~  |                                                        |
| Version of Endpoint Assessment (OPSWAT): | = ~  |                                                        |
| ок са                                    | ncel | Help                                                   |

MAC-Bedingung für DAP konfigurieren

2. Konfigurieren Sie das zweite DAP mit dem Namen 02\_dap\_test.

| ption:                                                                                                    |                                                                                                    |                                                                                                    |                                                                                     | ACL Priority: 0                                                                                        |                                                                                    |
|----------------------------------------------------------------------------------------------------|----------------------------------------------------------------------------------------------------|----------------------------------------------------------------------------------------------------|-------------------------------------------------------------------------------------|----------------------------------------------------------------------------------------------------|------------------------------------------------------------------------------------|
| ction Criteria                                                                                                    |                                                                                                    |                                                                                                    |                                                                                     |                                                                                                    |                                                                                    |
| fine the AAA and end<br>low and every endpoir<br>ecify the logical expres                                                                                                    | point attributes used to select this<br>nt attribute has been satisfied. The<br>ssion text.                                                                                                    | access policy. A policy<br>ese attributes can be c                                                        | is used when a user's a<br>reated using the tables                                  | uthorization attributes match<br>below and/or by expanding t                                           | n the AAA attribute criteria<br>the Advanced option to                             |
| ser has ANY of the fol                                                                                                    | owing AAA Attributes values                                                                                                    | $\sim$                                                                                                    | and the following en                                                                | dpoint attributes are satisfied                                                                        | ł.                                                                                 |
| AA Attribute                                                                                                    | Operation/Value                                                                                                    | Add                                                                                                    | Endpoint ID                                                                         | Name/Operation/Value                                                                                   | Add                                                                                |
| sco.grouppolicy                                                                                                    | = dap_test_gp                                                                                                    | Edit                                                                                                    | device                                                                              | MAC["0050.5698.e605"]                                                                                  | = true Edit                                                                        |
|                                                                                                    |                                                                                                    | Delete                                                                                                    |                                                                                     |                                                                                                    | Delete                                                                             |
|                                                                                                    |                                                                                                    |                                                                                                    |                                                                                     |                                                                                                    | Logical Op                                                                         |
|                                                                                                    |                                                                                                    |                                                                                                    |                                                                                     |                                                                                                    |                                                                                    |
|                                                                                                    |                                                                                                    |                                                                                                    |                                                                                     |                                                                                                    |                                                                                    |
| dvanced                                                                                                    | y Attributes                                                                                                    |                                                                                                    |                                                                                     |                                                                                                    |                                                                                    |
| dvanced<br>ess/Authorization Polic<br>nfigure access/author<br>oup-policy hierarchy. T<br>at are not specified in                                                                                               | y Attributes<br>ization attributes for this policy. Ai<br>The resulting VPN authorization pol<br>DAP).                                                                                                    | ttribute values specifier<br>icy is an aggregation of                                                     | d here will override thos<br>FDAP attributes, AAA a                                 | e values obtained from the A<br>ttributes, and group-policy h                                          | AAA system and the<br>ierarchy attributes (those                                   |
| dvanced<br>ess/Authorization Polic<br>infigure access/author<br>pup-policy hierarchy. T<br>at are not specified in<br>Port Forwarding<br>Action                                                                 | y Attributes<br>ization attributes for this policy. A<br>The resulting VPN authorization pol<br>DAP).<br>Lists Bookmarks<br>Network ACL Filters (dient)                                                                             | ttribute values specifier<br>icy is an aggregation of<br>Access Method                                    | d here will override thos<br>FDAP attributes, AAA a<br>Secure Client<br>Webtype ACL | e values obtained from the A<br>ttributes, and group-policy h<br>Secure Client<br>Filters (clientless) | AAA system and the<br>ierarchy attributes (those<br>Custom Attributes<br>Functions |
| Advanced<br>ess/Authorization Polic<br>nfigure access/author<br>oup-policy hierarchy. T<br>at are not specified in<br>Port Forwarding<br>Action<br>Action: Continue<br>Specify the message t<br>User Message:   | y Attributes<br>ization attributes for this policy. A<br>fhe resulting VPN authorization pol<br>DAP).<br>Lists Bookmarks<br>Network ACL Filters (client)<br>Quarantine Terminate<br>that will be displayed when this rec<br>ap_test | ttribute values specifier<br>icy is an aggregation of<br>Access Method<br>)<br>e (i)<br>cord is selected. | d here will override thos<br>FDAP attributes, AAA a<br>Secure Client<br>Webtype ACL | e values obtained from the A<br>ttributes, and group-policy h<br>Secure Client<br>Filters (clientless) | AAA system and the<br>ierarchy attributes (those<br>Custom Attributes<br>Functions |
| Advanced<br>ess/Authorization Polic<br>nfigure access/author<br>pup-policy hierarchy. T<br>at are not specified in<br>Port Forwarding<br>Action<br>Action: O Continue<br>Specify the message t<br>User Message: | y Attributes<br>ization attributes for this policy. A<br>fhe resulting VPN authorization pol<br>DAP).<br>Lists Bookmarks<br>Network ACL Filters (client)<br>Quarantine Terminate<br>that will be displayed when this rec<br>ap_test | ttribute values specifier<br>icy is an aggregation of<br>Access Method<br>)<br>e (i)<br>cord is selected. | d here will override thos<br>FDAP attributes, AAA a<br>Secure Client<br>Webtype ACL | e values obtained from the A<br>ttributes, and group-policy h<br>Secure Client<br>Filters (clientless) | AAA system and the<br>ierarchy attributes (those<br>Custom Attributes<br>Functions |

Zweites DAP konfigurieren

3. Konfigurieren Sie den dritten DAP mit dem Namen 03\_dap\_test.

| ection Criteria<br>efine the AAA and en<br>elow and every endo                                                                           | dpoint attributes used to select this<br>pint attribute has been satisfied. The                                                                                     | access policy. A policy                                               | is used when a user's                                                            | authorization attributes match the                                                                                       | e AAA attribute criteria<br>Advanced option to                           |
|----------------------------------------------------------------------------------------------------|----------------------------------------------------------------------------------------------------|-----------------------------------------------------------------------|----------------------------------------------------------------------------------|----------------------------------------------------------------------------------------------------|--------------------------------------------------------------------------|
| pecify the logical expr<br>Jser has ANY of the f                                                                                         | ession text.<br>ollowing AAA Attributes values                                                                                                    | $\overline{}$                                                         | and the following e                                                              | endpoint attributes are satisfied.                                                                                       |                                                                          |
| AAA Attribute                                                                                                    | Operation/Value                                                                                                    | Add                                                                   | Endpoint ID                                                                      | Name/Operation/Value                                                                                                    | Add                                                                      |
| isco.grouppolicy                                                                                                    | = dap_test_gp                                                                                                    | Edit                                                                  | device                                                                           | MAC["0050.5698.e609"] =                                                                                                  | true Edit                                                                |
|                                                                                                    |                                                                                                    | Delete                                                                |                                                                                  |                                                                                                    | Delete                                                                   |
|                                                                                                    |                                                                                                    | - Delete                                                              |                                                                                  |                                                                                                    | Delete                                                                   |
| Advanced<br>ess/Authorization Po<br>onfigure access/auth<br>roup-policy hierarchy<br>act are not specified i                             | icy Attributes<br>orization attributes for this policy. At<br>The resulting VPN authorization poli<br>DAP                                                           | ttribute values specifie                                              | ed here will override th                                                         | iose values obtained from the AAA<br>Attributes, and group-policy hiera                                                  | Logical Op.                                                              |
| Advanced<br>ess/Authorization Po<br>onfigure access/auth<br>roup-policy hierarchy<br>hat are not specified i<br>Port Forwardir           | icy Attributes<br>orization attributes for this policy. At<br>The resulting VPN authorization poli<br>n DAP).                                                       | ttribute values specifie<br>icy is an aggregation of                  | ed here will override th<br>of DAP attributes, AAA<br>Secure Clien               | ose values obtained from the AAA<br>attributes, and group-policy hiera                                                   | system and the<br>rchy attributes (those                                 |
| Advanced<br>ess/Authorization Po<br>onfigure access/auth<br>roup-policy hierarchy<br>hat are not specified i<br>Port Forwardir<br>Action | icy Attributes<br>orization attributes for this policy. At<br>The resulting VPN authorization poli<br>n DAP).<br>ng Lists Bookmarks<br>Network ACL Filters (client) | ttribute values specifie<br>icy is an aggregation of<br>Access Method | ed here will override th<br>of DAP attributes, AAA<br>Secure Clien<br>Webtype Ad | ose values obtained from the AAA<br>Attributes, and group-policy hiera<br>It Secure Client Cu<br>CL Filters (clientless) | system and the<br>rchy attributes (those<br>stom Attributes<br>Functions |

Konfigurieren des dritten DAP

### 4. Verwenden Sie den more flash:/dap.xml Befehl, um die Einstellung von DAP-Datensätzen in dap.xml zu bestätigen.

Details der auf dem ASDM gespeicherten DAP-Datensätze werden im ASA-Flash als dap.xml gespeichert. Nach Abschluss dieser Einstellungen werden drei DAP-Datensätze in dap.xml generiert. Sie können die Details jedes DAP-Datensatzes in dap.xml bestätigen.

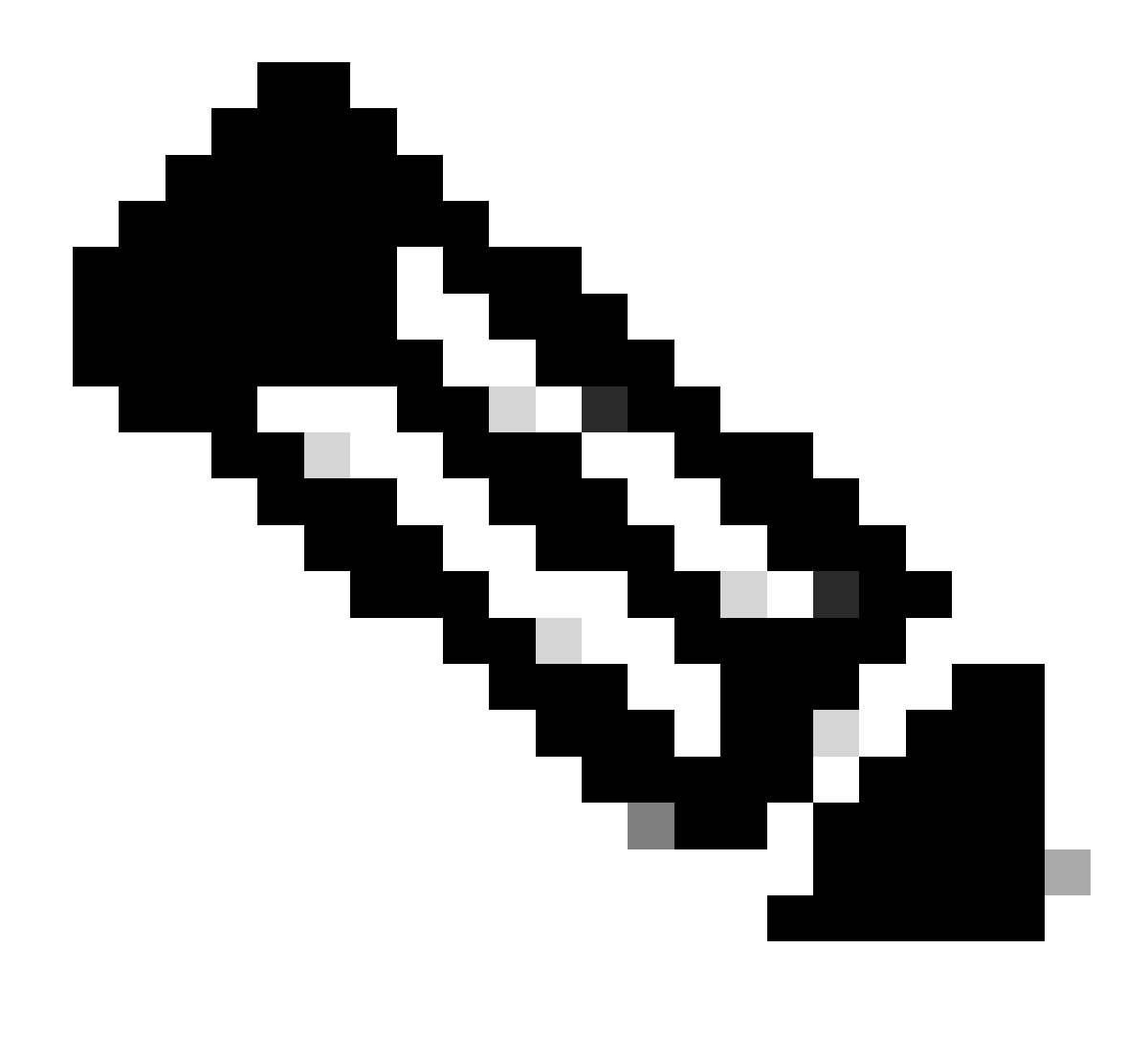

**Hinweis**: Die Reihenfolge, in der das DAP zugeordnet wird, ist die Anzeigereihenfolge in dap.xml. Der Standard-DAP (DfltAccessPolicy) wird zuletzt zugeordnet.

#### <#root>

ciscoasa#

more flash:/dap.xml

<dapRecordList> <dapRecord> <dapName> <value>

01\_dap\_test

</value> <--- 1st DAP name </dapName> <dapViewsRelation> <value>and</value> </dapViewsRelation> <dapBas

dap\_test\_gp </value> <--- 1st DAP group policy <operation>EQ</operation> <type>caseless</type> </attr> </dapSelecti endpoint.device.MAC["0050.5698.e608"] </name> <--- 1st DAP MAC Address condition <value>true</value> <type>caseless</type> <operation>EQ</ope</pre> 02\_dap\_test </value> <--- 2nd DAP name </dapName> <dapViewsRelation> <value>and</value> </dapViewsRelation> <dapBas dap\_test\_gp </value> <--- 2nd DAP group policy <operation>EQ</operation> <type>caseless</type> </attr> </dapSelecti</pre> endpoint.device.MAC["0050.5698.e605"] </name> <--- 2nd DAP MAC Address condition <value>true</value> <type>caseless</type> <operation>EQ</ope</pre> 03\_dap\_test </value> <--- 3rd DAP name </dapName> <dapViewsRelation> <value>and</value> </dapViewsRelation> <dapBas dap\_test\_gp </value> <--- 3rd DAP group policy <operation>EQ</operation> <type>caseless</type> </attr> </dapSelecti</pre> endpoint.device.MAC["0050.5698.e609"] </name> <--- 3rd DAP MAC Address condition <value>true</value> <type>caseless</type> <operation>EQ</ope</pre>

#### Überprüfung

Szenario 1. Es wird nur ein DAP zugeordnet

1. Stellen Sie sicher, dass die MAC-Adresse des Endpunkts 0050.5698.e605 lautet, was der MAC-Bedingung in 02\_dap\_test entspricht.

2. Führen Sie auf dem Endpunkt AnyConnect-Verbindung aus, und geben Sie Benutzername und Kennwort ein.

| S Cisco | o AnyConne   | ct   192.168.1.1 ×                |
|---------|--------------|-----------------------------------|
|         | Please enter | your username and password.       |
| _       | Group:       | dap_test ~                        |
|         | Username:    | cisco                             |
|         | Password:    | *****                             |
| •       |              |                                   |
|         |              | OK Cancel                         |
| S Cisco | o AnyConne   | ct Secure Mobility Client — 🗆 🗙   |
|         | Plea<br>192  | enter your username and password. |

Benutzername und Kennwort eingeben

3. Bestätigen Sie in der AnyConnect-Benutzeroberfläche, dass 02\_dap\_test zugeordnet ist.

| Cisco AnyConnect                                                                                                    | × |                                                  |   |            |     |
|----------------------------------------------------------------------------------------------------|---|--------------------------------------------------|---|------------|-----|
| Security policies were applied to your session, access to some resources<br>may be blocked. Your system administrator provided the following |   | Sisco AnyConnect Secure Mobility Client          | - |            | ×   |
| information to help you understand and remedy the security conditions:<br>02_dap_test                                                        |   | VPN:<br>Connected to 192.168.1.1.<br>192.168.1.1 | ~ | Disconnect |     |
| ОК                                                                                                    |   | 00:00:13                                         |   | 1          | Pv4 |

Benutzernachricht in der Benutzeroberfläche bestätigen

4. Bestätigen Sie im ASA-Syslog, dass 02\_dap\_test zugeordnet ist.

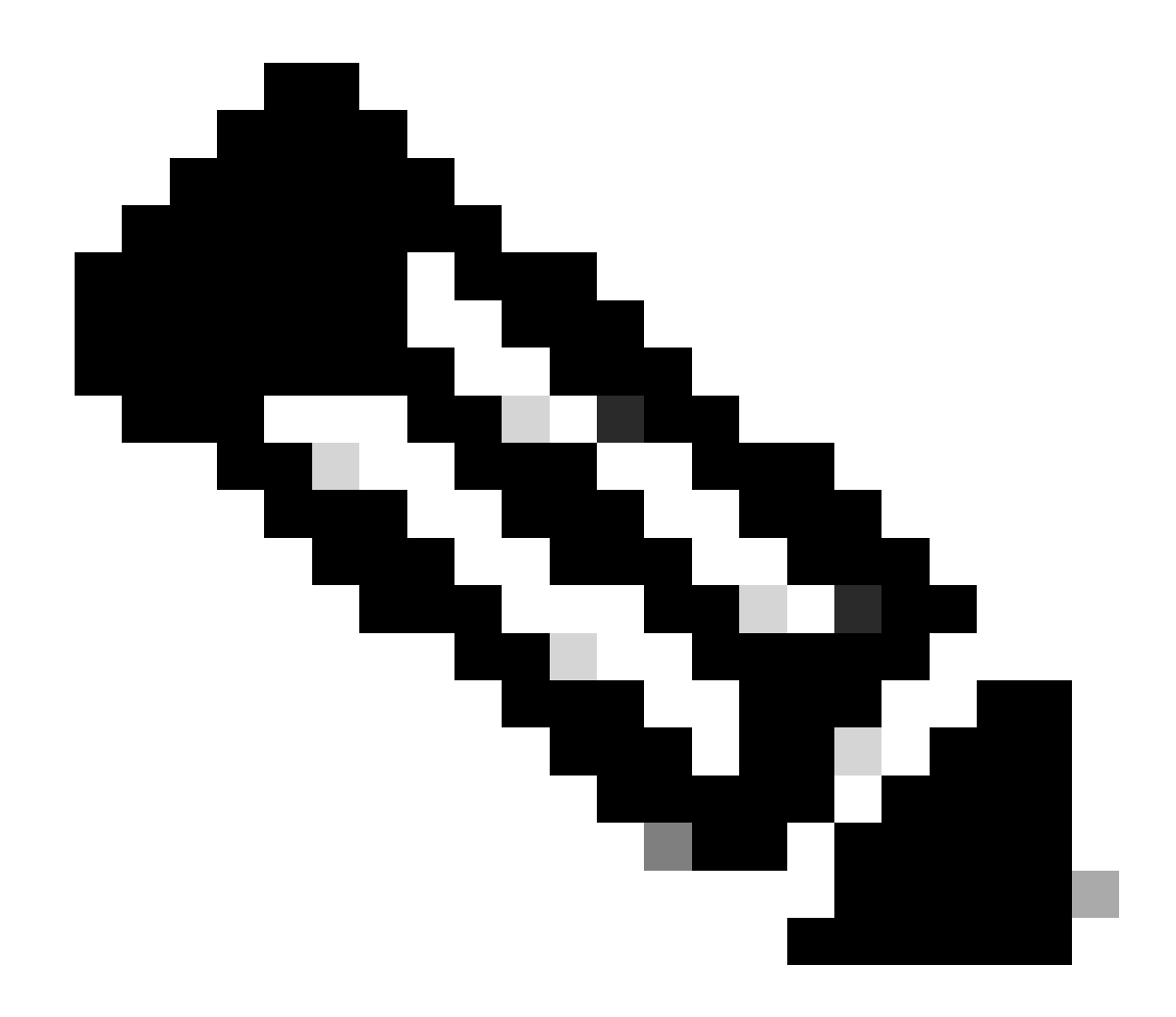

Hinweis: Stellen Sie sicher, dass die Debug-Dap-Verfolgung in ASA aktiviert ist.

#### <#root>

Dec 30 2023 11:46:11: %ASA-4-711001: DAP\_TRACE: Feb 01 2024 08:55:37: %ASA-4-711001: endpoint.device.MAC["

#### 0050.5698.e605

"] = "true"

Dec 30 2023 11:46:11: %ASA-4-711001: DAP\_TRACE: Username: cisco, Dec 30 2023 11:46:11: %ASA-4-711001:

#### Selected DAPs

:,

#### 02\_dap\_test

Dec 30 2023 11:46:11: %ASA-4-711001: DAP\_TRACE: Dec 30 2023 11:46:11: %ASA-4-711001: dap\_process\_selec selected 1 records

Dec 30 2023 11:46:11: %ASA-4-711001: DAP\_TRACE: Username: cisco, Dec 30 2023 11:46:11: %ASA-4-711001:

Szenario 2. Standard-DAP zugeordnet

1. Ändern Sie den Wert von endpoint.device.MAC in 02\_dap\_test in 0050.5698.e607, der nicht mit der MAC des Endpunkts übereinstimmt.

2. Führen Sie auf dem Endpunkt AnyConnect-Verbindung aus, und geben Sie Benutzername und Kennwort ein.

3. Bestätigen Sie, dass die AnyConnect-Verbindung abgelehnt wurde.

| Cisco AnyConnect X                         |         |
|--------------------------------------------|---------|
| OK                                         |         |
| Sisco AnyConnect Secure Mobility Client —  |         |
| VPN:<br>Ready to connect.<br>192.168.1.1 ~ | Connect |

Benutzernachricht in der Benutzeroberfläche bestätigen

4. Überprüfen Sie im ASA-Syslog, ob die DfltAccessPolicy zugeordnet ist.

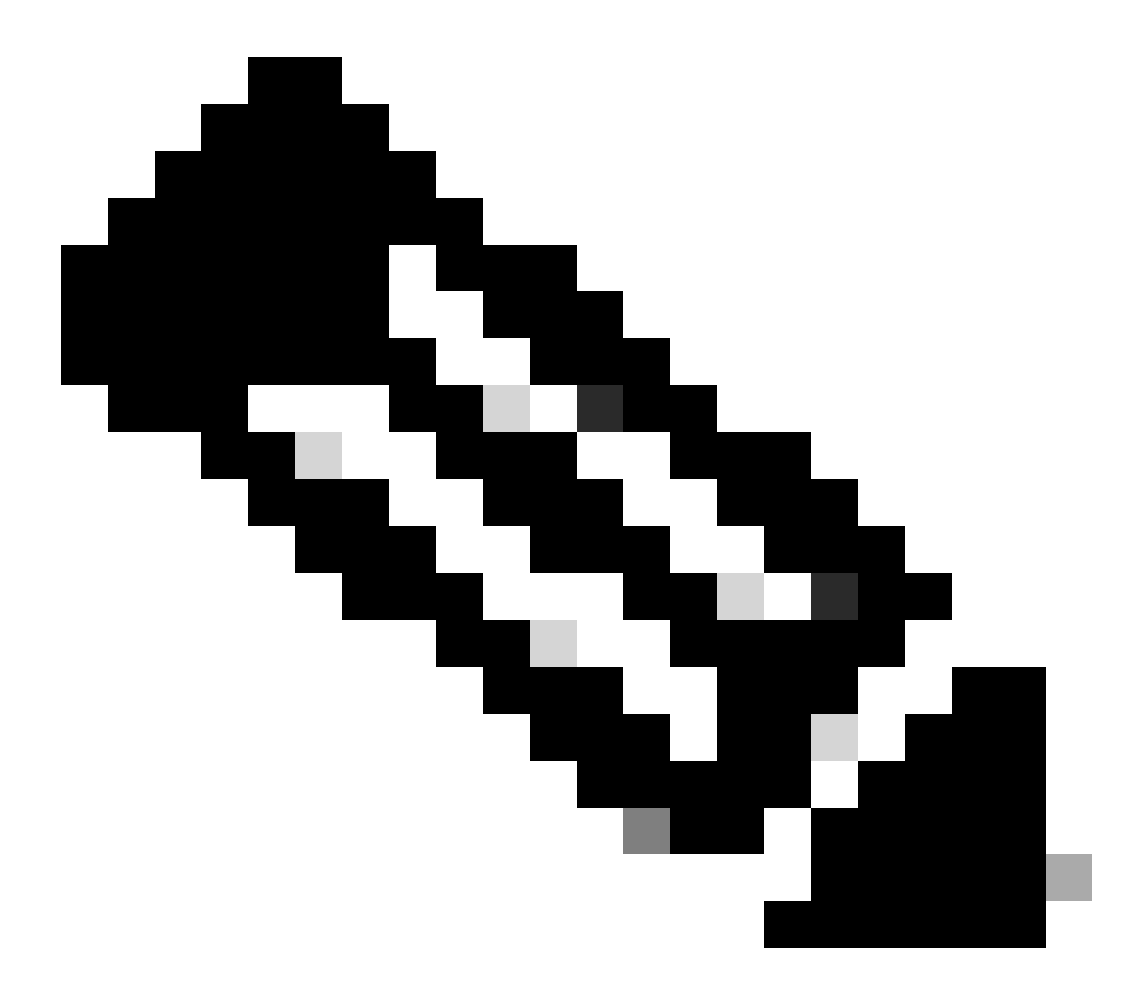

Hinweis: Standardmäßig lautet die Aktion von DfltAccessPolicy Terminate.

<#root>

Dec 30 2023 12:13:39: %ASA-4-711001: DAP\_TRACE: Feb 01 2024 08:55:37: %ASA-4-711001: endpoint.device.MAC["

"] = "true"

Dec 30 2023 12:13:39: %ASA-4-711001: DAP\_TRACE: Username: cisco, Dec 30 2023 12:13:39: %ASA-4-711001: S Dec 30 2023 12:13:39: %ASA-4-711001: DAP\_TRACE: Dec 30 2023 12:13:39: %ASA-4-711001: dap\_process\_select

selected 0 records

Dec 30 2023 12:13:39: %ASA-4-711001: DAP\_TRACE: Username: cisco, Dec 30 2023 12:13:39: %ASA-4-711001:

Selected DAPs

:

DfltAccessPolicy

Dec 30 2023 12:13:39: %ASA-4-711001: DAP\_TRACE: Username: cisco, Dec 30 2023 12:13:39: %ASA-4-711001: D

#### Szenario 3. Mehrere DAPs (Aktion: Fortfahren) werden zugeordnet

1. Ändern Sie die Aktion und das Attribut in jedem DAP.

 01\_dap\_test : dapSelection (MAC-Adresse) = endpoint.device.MAC[0050.5698.e605] = MAC of AnyConnect Endpoint Aktion = Fortfahren

• 02\_dap\_test :

dapSelection (Hostname) = endpoint.device.hostname[DESKTOP-VCKHRG1] = Hostname des AnyConnect-Endpunkts Aktion = Fortfahren

· 03\_dap\_test DAP-Eintrag löschen

2. Führen Sie auf dem Endpunkt AnyConnect-Verbindung aus, und geben Sie Benutzername und Kennwort ein.

3. Überprüfen Sie in der AnyConnect-Benutzeroberfläche, ob alle 2 DAPs übereinstimmen.

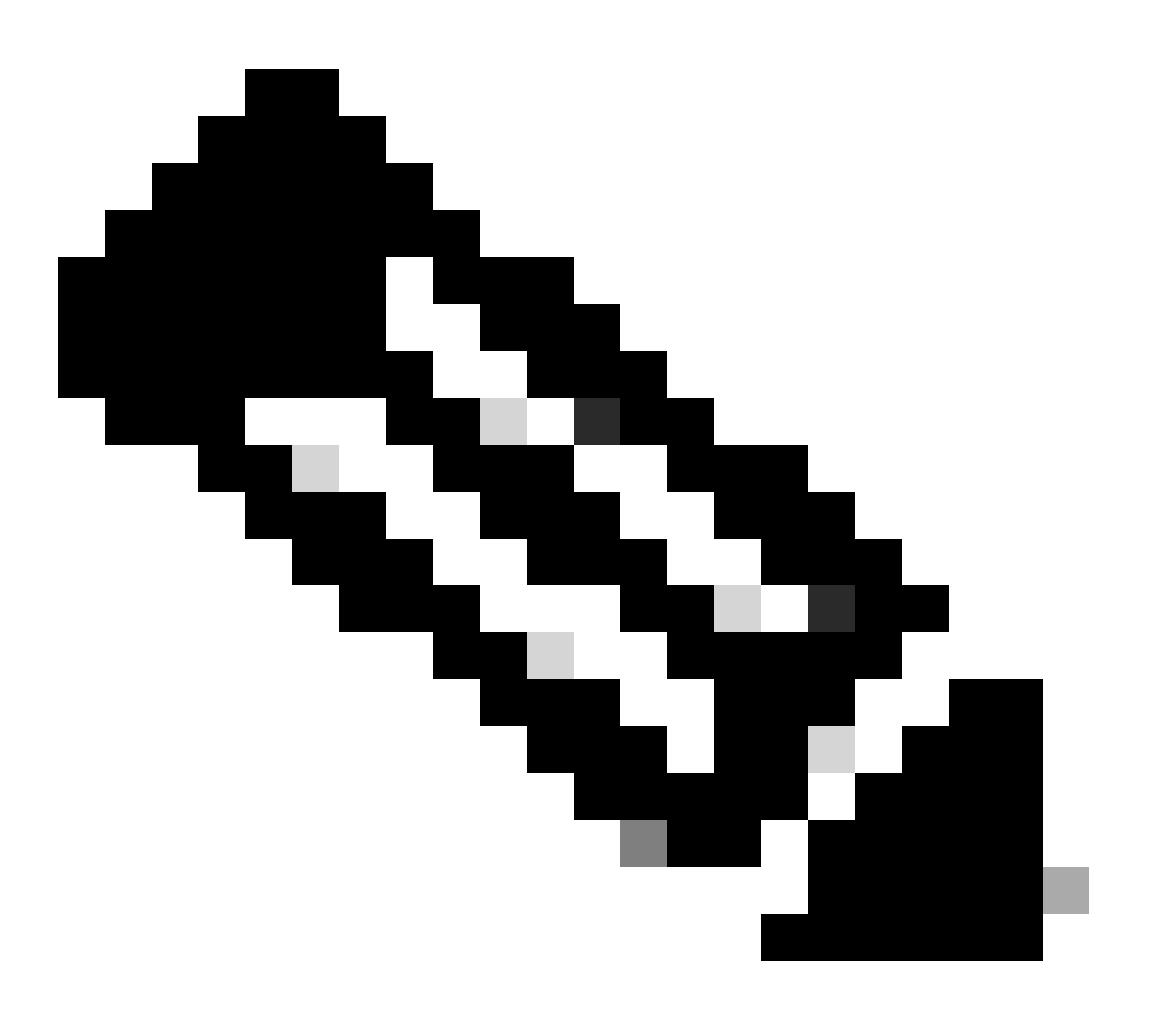

**Hinweis**: Wenn eine Verbindung mit mehreren DAPs übereinstimmt, werden die Benutzermeldungen mehrerer DAPs in der AnyConnect-Benutzeroberfläche integriert und zusammen angezeigt.

| Cisco AnyConnect                                                                                                    | × |                                      |      |   |            |     |
|----------------------------------------------------------------------------------------------------|---|--------------------------------------|------|---|------------|-----|
| Security policies were applied to your session, access to some resources<br>may be blocked. Your system administrator provided the following<br>information to help you understand and remedy the security<br>conditions: |   | S Cisco AnyConnect Secure Mobility C | ient |   |            | ×   |
| 01_dap_test<br>02_dap_test                                                                                                    |   | Connected to 192.168.1.1             |      |   | Disconnect |     |
| ОК                                                                                                    |   | 00:01:14                             |      | _ | I          | Pv4 |

Benutzernachricht in der Benutzeroberfläche bestätigen

#### 4. Stellen Sie im ASA-Syslog sicher, dass alle beiden DAPs übereinstimmen.

<#root>

Feb 01 2024 08:49:02: %ASA-4-711001: DAP\_TRACE: Feb 01 2024 08:55:37: %ASA-4-711001: endpoint.device.MAC["

#### 0050.5698.e605

```
"] = "true"
Feb 01 2024 08:49:02: %ASA-4-711001: DAP_TRACE: Feb 01 2024 08:49:02: %ASA-4-711001: endpoint.device.ho
```

#### DESKTOP-VCKHRG1

...

Feb 01 2024 08:49:02: %ASA-4-711001: DAP\_TRACE: Username: cisco, Feb 01 2024 08:49:02: %ASA-4-711001: S

#### 02\_dap\_test

,

Feb 01 2024 08:49:02: %ASA-4-711001: DAP\_TRACE: Feb 01 2024 08:49:02: %ASA-4-711001: dap\_process\_select

selected 2 records

```
Feb 01 2024 08:49:02: %ASA-4-711001: DAP_TRACE: Username: cisco, Feb 01 2024 08:49:02: %ASA-4-711001: D
```

#### Szenario 4. Mehrere DAPs (Aktion :Beenden) werden zugeordnet

1. Ändern Sie die Aktion von 01\_dap\_test.

• 01\_dap\_test : dapSelection (MAC-Adresse) = endpoint.device.MAC[0050.5698.e605] = MAC of AnyConnect Endpoint Aktion = **Beenden** 

· 02\_dap\_test :

dapSelection (Hostname) = endpoint.device.hostname[DESKTOP-VCKHRG1] = Hostname des AnyConnect-Endpunkts Aktion = Fortfahren

2. Führen Sie auf dem Endpunkt AnyConnect-Verbindung aus, und geben Sie Benutzername und Kennwort ein.

3. Überprüfen Sie in der AnyConnect-Benutzeroberfläche, ob nur 01\_dap\_test übereinstimmt.

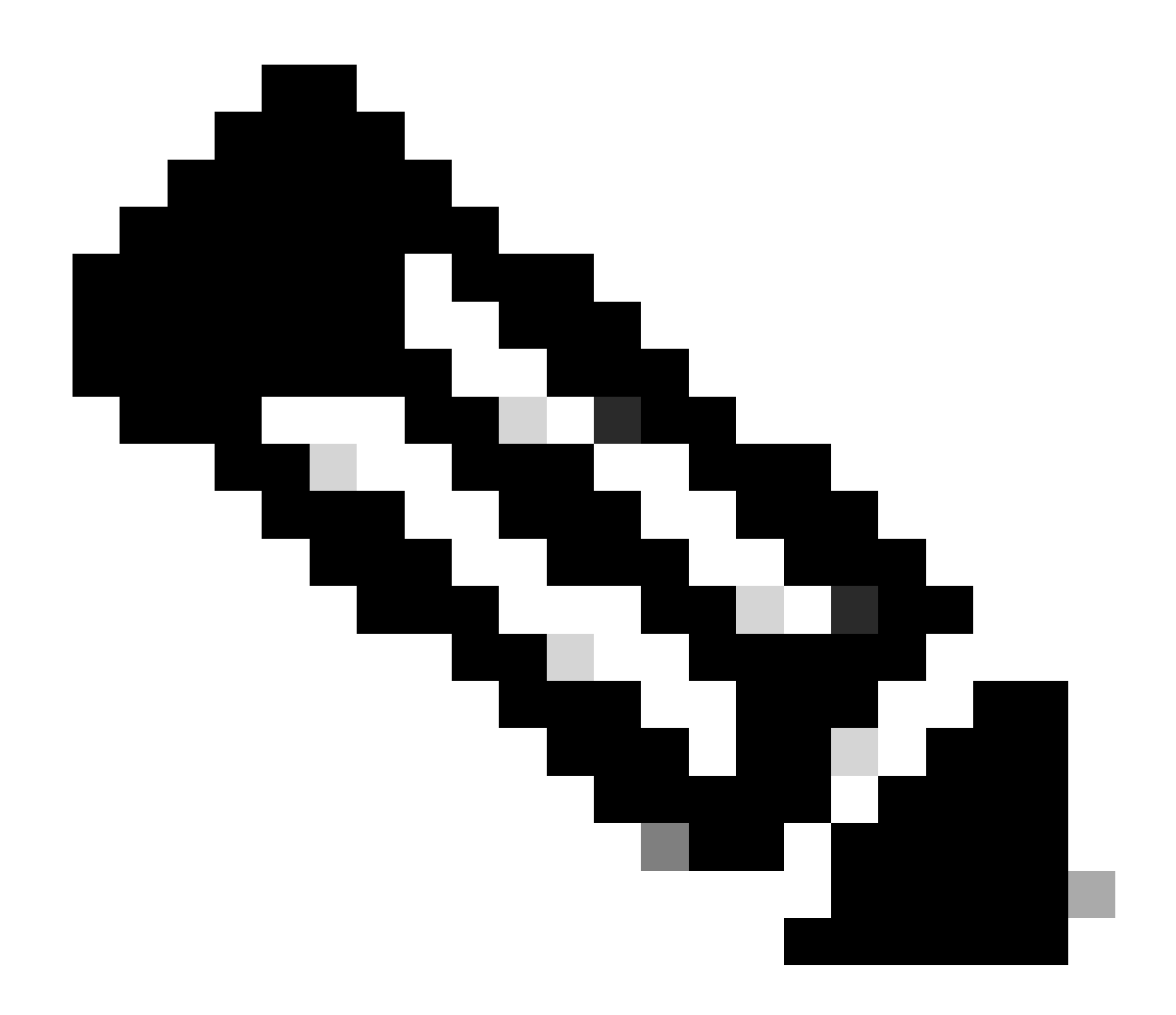

**Hinweis**: Eine Verbindung wird dem DAP-Datensatz zugeordnet, der so eingestellt wurde, dass die Aktion beendet wird. Nachfolgende Datensätze werden nach der Terminierungsaktion nicht mehr abgeglichen.

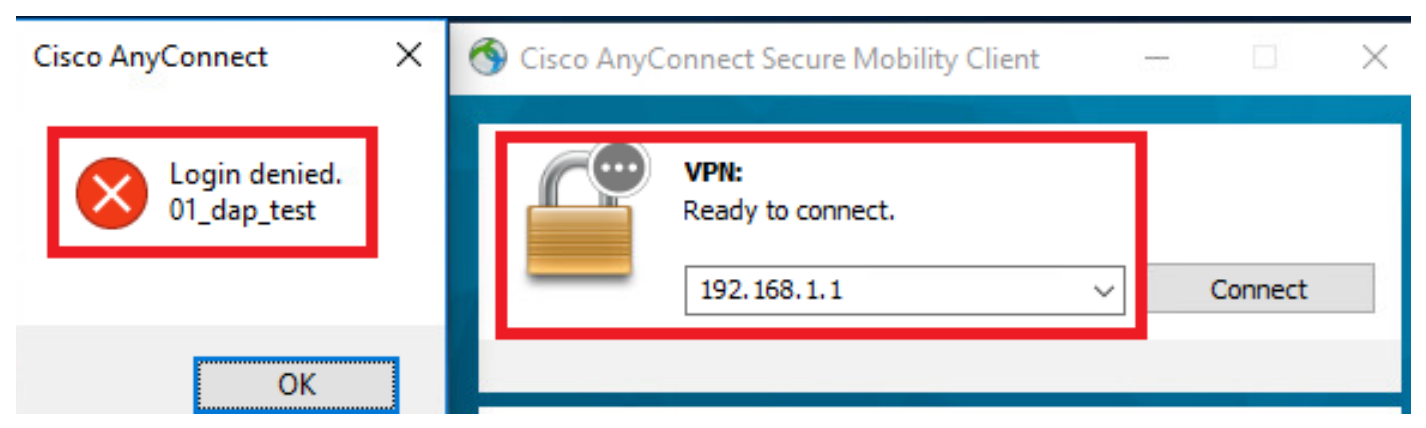

Benutzernachricht in der Benutzeroberfläche bestätigen

4. Bestätigen Sie im ASA-Syslog, dass nur "01\_dap\_test" zugeordnet ist.

#### <#root>

Feb 01 2024 08:55:37: %ASA-4-711001: DAP\_TRACE: Feb 01 2024 08:55:37: %ASA-4-711001: endpoint.device.MAC["

#### 0050.5698.e605

"] = "true" Feb 01 2024 08:55:37: %ASA-4-711001: DAP\_TRACE: Feb 01 2024 08:55:37: %ASA-4-711001: endpoint.device.ho

#### DESKTOP-VCKHRG1

" Feb 01 2024 08:55:37: %ASA-4-711001: DAP\_TRACE: Username: cisco, Feb 01 2024 08:55:37: %ASA-4-711001:

#### 01\_dap\_test

Feb 01 2024 08:55:37: %ASA-4-711001: DAP\_TRACE: Feb 01 2024 08:55:37: %ASA-4-711001: dap\_process\_selec

#### selected 1 records

Feb 01 2024 08:55:37: %ASA-4-711001: DAP\_TRACE: Username: cisco, Feb 01 2024 08:55:37: %ASA-4-711001:

Allgemeine Fehlerbehebung

Diese Debug-Protokolle helfen Ihnen, das detaillierte Verhalten von DAP in ASA zu bestätigen.

#### debug dap trace

debug dap trace errors

#### <#root>

Feb 01 2024 08:49:02: %ASA-4-711001: DAP\_TRACE: Feb 01 2024 08:55:37: %ASA-4-711001: endpoint.device.MAC["0050.5698.e605"] = "true" Feb

#### Selected DAPs

: ,01\_dap\_test,02\_dap\_test Feb 01 2024 08:49:02: %ASA-4-711001: DAP\_TRACE: Feb 01 2024 08:49:02: %ASA-4

 $\underline{https://www.cisco.com/c/en/us/support/docs/security/asa-5500-x-series-next-generation-firewalls/108000-dap-deploy-guide.html {\text{tot-hId-based}} to the second second seco$ 

<u>981572249</u>

## Informationen zu dieser Übersetzung

Cisco hat dieses Dokument maschinell übersetzen und von einem menschlichen Übersetzer editieren und korrigieren lassen, um unseren Benutzern auf der ganzen Welt Support-Inhalte in ihrer eigenen Sprache zu bieten. Bitte beachten Sie, dass selbst die beste maschinelle Übersetzung nicht so genau ist wie eine von einem professionellen Übersetzer angefertigte. Cisco Systems, Inc. übernimmt keine Haftung für die Richtigkeit dieser Übersetzungen und empfiehlt, immer das englische Originaldokument (siehe bereitgestellter Link) heranzuziehen.